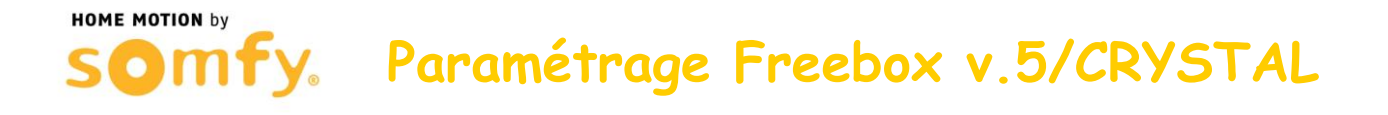

# 1. Connectez-vous à votre compte Freebox

a. Rendez-vous sur le site internet www.free.fr et cliquer sur « Mon compte ».

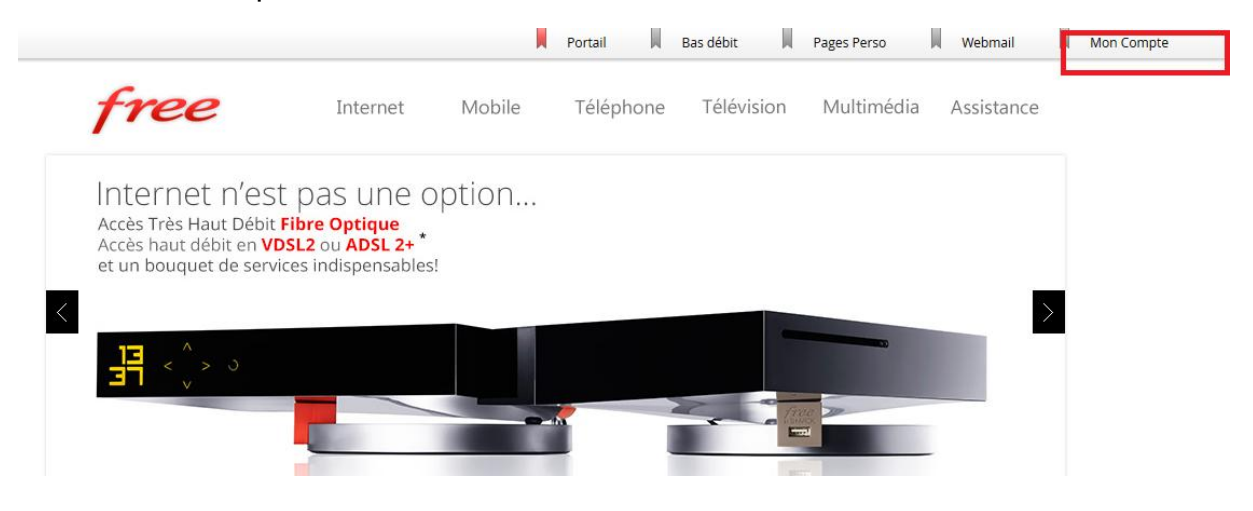

 Entrez le mot de passe d'authentification de votre Freebox et cliquez sur « Se connecter »

| Interface             | cation<br>abonné Free     |                                                                        |
|-----------------------|---------------------------|------------------------------------------------------------------------|
| interface             |                           |                                                                        |
| otre compte, merci de | e saisir vos identifiants |                                                                        |
|                       |                           |                                                                        |
|                       |                           |                                                                        |
|                       |                           |                                                                        |
|                       |                           |                                                                        |
|                       | Interface                 | Interface abonné Free<br>otre compte, merci de saisir vos identifiants |

Paramétrage Freebox v.5/CRYSTAL

## 2. Paramétrer le routeur de la Freebox

HOME MOTION by

a. Aller dans l'onglet « Ma Freebox », puis dans le sous-menu « Configurer mon routeur Freebox »

| L MON INTERFACE ABONNÉ FREE                                                                                                    |                  |              |                                                                                                    |              |               |  |
|----------------------------------------------------------------------------------------------------|------------------|--------------|----------------------------------------------------------------------------------------------------|--------------|---------------|--|
| 🕥 Tableau de bord                                                                                                    | 上 Mon Abonnement | 🛞 Ma Freebox | 💻 Télévision                                                                                                    | 🛱 Téléphonie | 📜 La Boutique |  |
| <ul> <li>Commander un boîtier Femto Freebox (mir relais 3G)</li> <li>Paramétrer mon réseau WiFi</li> <li>Configurer mon routeur Freebox</li> <li>Afficher mon adresse IP</li> <li>Caractéristiques de ma ligne</li> </ul> |                  |              | ini > Réglage du ping<br>> Gestion de la synchronisation en VDSL2<br>> Passer au protocole IPv6<br>> Blocage du protocole SMTP sortant<br>> Personnaliser mon reverse DNS |              |               |  |

b. Vérifier que le mode routeur est actif, si ce n'est pas le cas, cliquer sur « ACTIF »

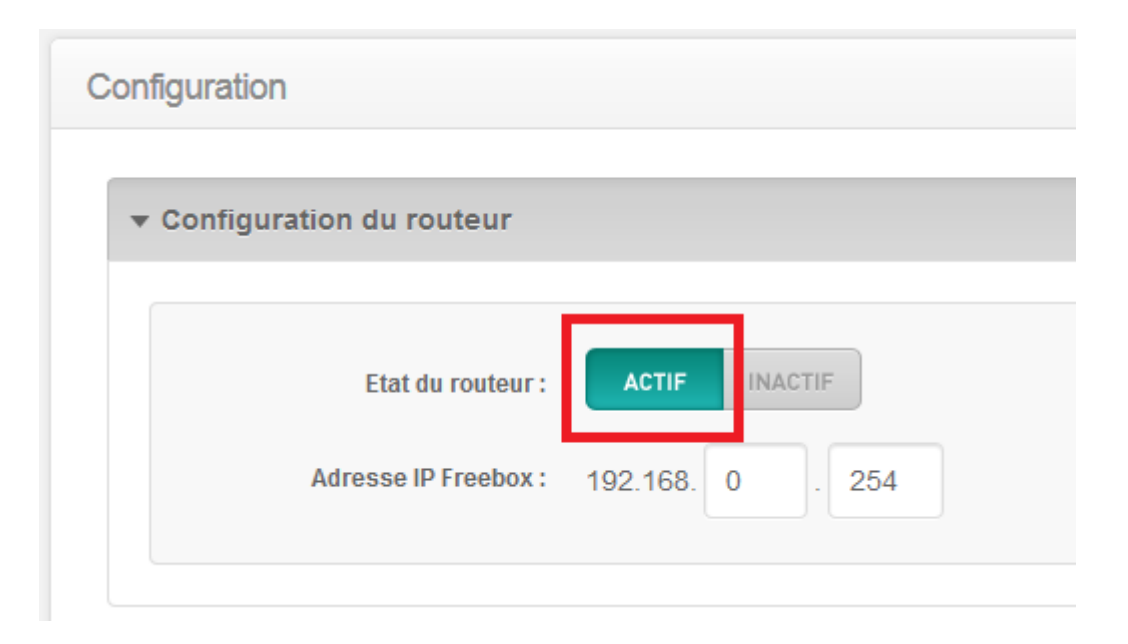

- c. En bas de la page, cliquer sur « Redirections / Baux DHCP »
- Options avancées
- Redirections / Baux DHCP

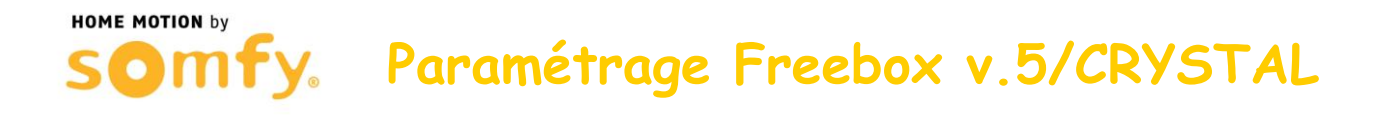

- d. Dans le menu « Redirections de ports », entrer les informations demandées (ici 192.168.0.240 est un exemple) :
  - Port Externe: 443
  - Protocole : TCP
  - IP de destination : 192.168.0.XXX (Remplacer les « X » par l'adresse IP de votre Centrale)
  - Port Interne : 443
  - Cliquer ensuite sur le « + »

#### Redirections de ports

|   | PORT EXTERNE | PROTOCOLE | IP DE DESTINATION | PORT INTERNE |
|---|--------------|-----------|-------------------|--------------|
| 0 | 443          | TCP       | 192.168. 0 . 240  | 443          |

- e. Créer une seconde redirection de port, entrer les informations demandées (ici 192.168.0.240 est un exemple) :
  - Port Externe: 80
  - Protocole : TCP
  - IP de destination : 192.168.0.XXX (Remplacer les « X » par l'adresse IP de votre Centrale)
  - Port Interne : 80
  - Cliquer ensuite sur le « + »

### Redirections de ports

|   | PORT EXTERNE | PROTOCOLE | IP DE DESTINATION | PORT INTERNE |
|---|--------------|-----------|-------------------|--------------|
| 0 | 80           | TCP 🜲     | 192.168. 0 . 240  | 80           |
| 8 | 443          | TCP       | 192.168. 0 . 240  | 443          |

Paramétrage Freebox v.5/CRYSTAL

f. Cliquer sur « Sauvegarder les paramètres »

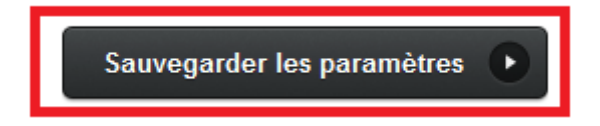

### 3. Redémarrer votre Freebox

HOME MOTION by

- a. Débrancher son alimentation secteur
- b. Rebrancher son alimentation secteur
- c. Attendre son redémarrage
- 4. Félicitations, vous pouvez maintenant accéder à distance à votre système d'alarme par Internet